## Investorportal

For at du skal få tilgang til å bruke funksjonaliteten under for å selge dine fondsandeler, er det et krav at du er opprettet som kunde i Danske Invest AS. Er du ikke det, vil du fortsatt kunne logge deg inn med din BankID for å se din beholdning, men ikke utføre ordre.

- 1. Logg inn med BankID
- 2. Når innlogget, vil du i venstre marg se en meny over de funksjonene som er tilgjengelig i investorportalen.

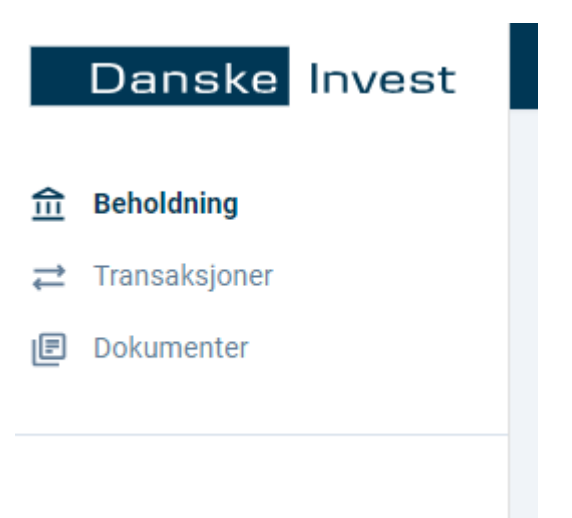

## Beholdning

I denne oversikten vil du se din beholdnings markedsverdi med sist kjente NAV-pris. Som bilde under viser, er denne verdien en totalverdi på din beholdning. Her vil du også kunne begynne salgsprosessen av fondene dine.

| Danske Invest                                         |                              |                         |    |                | H NORSK (2)        |
|-------------------------------------------------------|------------------------------|-------------------------|----|----------------|--------------------|
| n     Beholdning          ←             Transaksjoner | Beholdning<br>Periode<br>1 m |                         |    |                |                    |
|                                                       | 539 926 NOK                  |                         |    |                |                    |
|                                                       | SELG FOND<br>Kontoer         | REDIGER KONTO           |    |                | 🕞 EKSPORT TABELL 🔹 |
|                                                       | Navn                         | Kontotype               |    | Markedsverdi   |                    |
|                                                       |                              | Ordinær                 |    | 539 925,59 NOK |                    |
|                                                       | Total                        |                         |    | 539 926 NOK    |                    |
|                                                       |                              |                         |    |                |                    |
| <u> </u>                                              |                              | Beholdning              |    |                |                    |
| <b>⇄</b> Transaksjoner                                |                              | Periode                 |    |                |                    |
| E Dokumenter                                          |                              | 1 m                     | -  |                |                    |
|                                                       |                              | Totalverdi<br>539 926 N | ок |                |                    |
|                                                       |                              | SELG FOND               |    | REDIGER KONTO  |                    |

Har du beholdning i flere fond, klikk på kontoen, så vil beholdning i alle fond bli synlig.

| Danske Invest                                                                |                                                           |           |        |               |          |                          | 4 <b>–</b> N | iorsk (2)  |               |
|------------------------------------------------------------------------------|-----------------------------------------------------------|-----------|--------|---------------|----------|--------------------------|--------------|------------|---------------|
| ፹     Beholdning          ←       Transaksjoner          健        Dokumenter | Beholdning<br>Periode<br>1 m<br>Totalverdi<br>539 926 NOK |           |        |               |          |                          |              |            | REDIGER KONTO |
|                                                                              | Instruments                                               |           |        |               |          |                          |              |            | TABELL -      |
|                                                                              | Navn                                                      | 1 m       | Antall | Kurs          | Kursdato | Andel av totalbeholdning | Markedsverdi | Kostpris   |               |
|                                                                              | Danske Invest Norge I                                     | +2,80 %   | 14,50  | 15 854,99 NOK |          | 42,59 %                  | 229 947 NOK  | 57 000 NOK | SELG 👻        |
|                                                                              | Danske Invest Horisont Aksje                              | e +4,08 % | 41,89  | 7 400,56 NOK  |          | 57,41 %                  | 309 979 NOK  | 55 019 NOK | SELG 👻        |
|                                                                              | Total                                                     |           |        |               |          | 100,00 %                 | 539 926 NOK  | -          |               |
|                                                                              |                                                           |           |        |               |          |                          |              |            |               |

Her vil du også ha anledning til å selge dine andeler, se markert i gult under.

| Danske Invest                                                       |    |                               |         |        |               |          |                          | 4 <b>+</b> N | iorsk @    |               |
|---------------------------------------------------------------------|----|-------------------------------|---------|--------|---------------|----------|--------------------------|--------------|------------|---------------|
| ☆     Beholdning       ⇒     Transaksjoner       (P)     Dokumenter | B  | eholdning<br>Periode<br>1 m - |         |        |               |          |                          |              |            | REDIGER KONTO |
|                                                                     |    | 539 926 NOK                   |         |        |               |          |                          |              |            |               |
|                                                                     | In | struments                     |         |        |               |          |                          |              |            | TABELL •      |
|                                                                     |    | Navn                          | 1 m     | Antall | Kurs          | Kursdato | Andel av totalbeholdning | Markedsverdi | Kostpris   |               |
|                                                                     |    | Danske Invest Norge I         | +2,80 % | 14,50  | 15 854,99 NOK |          | 42,59 %                  | 229 947 NOK  | 57 000 NOK | SELG          |
|                                                                     |    | Danske Invest Horisont Aksje  | +4,08 % | 41,89  | 7 400,56 NOK  |          | 57,41 %                  | 309 979 NOK  | 55 019 NOK | SELG -        |
|                                                                     |    | Total                         |         |        |               |          | 100,00 %                 | 539 926 NOK  | -          |               |
|                                                                     |    |                               |         |        |               |          |                          |              |            |               |

Dersom du ønsker å selge dine andeler i fondene du har beholdning i, vil du få opp skjemaet vist under.

| Danske Invest |                                                                                                    |
|---------------|----------------------------------------------------------------------------------------------------|
|               | Selg<br>Beholdning                                                                                                 |
| E Dokumenter  | Selg                                                                                                    |
|               | Konto                                                                                                    |
|               | Bankkonto                                                                                                    |
|               | Fond VELG FOND                                                                                                    |
|               | E-post for bekreftelse                                                                                             |
|               | Ordre opprettes ved godkjennelse og gjennomføres under forutsetning av tilgjengelig beholdning finnes ved oppgjør. |
|               | Jeg bekrefter at jeg har gjort meg kjent med informasjonen i: <u>Forretningsvilkår.</u>                            |
|               | SELG AVBRYT                                                                                                    |

Første steg vil være å velge hvilken andelseierkonto du ønsker å handle på, se bilde under. Har du kun en andelseierkonto, vil det kun være en andelseierkonto som vil være synlig. Velg den.

Har du flere andelseierkonti, vil du måtte ta et aktivt valg på hvilken konto du ønsker å legge inn ordre på.

| Danske Invest       |                                                                                                    |
|---------------------|----------------------------------------------------------------------------------------------------|
| <ul> <li></li></ul> | Selg<br>Beholdning<br>Sela                                                                                            |
| (                   | Konto<br>ORD                                                                                                    |
|                     | Bankkonto 👻                                                                                                    |
|                     | Fond VELG FOND                                                                                                    |
|                     | E-post for bekreftelse                                                                                                |
|                     | Ordre opprettes ved godkjennelse og gjennomføres under forutsetning av tilgjengelig beholdning finnes ved<br>oppgjør. |
|                     | Jeg bekrefter at jeg har gjort meg kjent med informasjonen i: <u>Forretningsvilkår.</u>                               |
|                     | SELG AVBRYT                                                                                                    |

I feltet for bankkonto, vil det automatisk komme opp det kontonummeret vi har registrert på deg i vårt andelseierregister.

| Danske Invest       |                            |
|---------------------|----------------------------|
| <ul> <li></li></ul> | Selg<br>Beholdning<br>Sela |
|                     | Konto<br>ORD               |
| <                   | Bankkonto                  |
|                     | Fond VELG FOND             |
|                     | E-post for bekreftelse     |
|                     | oppgjør.                   |
|                     |                            |
|                     | SELG AVBRYT                |

Deretter må du legge inn hvilke fond du ønsker å selge. Dette gjøres ved å klikke på 'VELG FOND' som vist under.

| Danske Invest                   |                                                                                                    |
|---------------------------------|----------------------------------------------------------------------------------------------------|
| ☆ Beholdning<br>⇄ Transaksjoner | Selg<br>Beholdning                                                                                                    |
|                                 | Konto<br>ORD                                                                                                    |
| C                               | Fond VELC FOND                                                                                                    |
|                                 | E-post for bekreftelse<br>Ordre opprettes ved godkjennelse og gjennomføres under forutsetning av tilgjengelig beholdning finnes ved<br>oppgjør. |
|                                 | Jeg bekrefter at jeg har gjort meg kjent med informasjonen I: <u>Forretningsvilkår.</u> SELG                                                    |

Når du trykker her, vil du få opp det eller de fondene du har i beholdning.

| Danske Invest                             |                          |                                        |                      |                            |            |      |      |            | 🕆 Norsk 🤇    | 3    |   |
|-------------------------------------------|--------------------------|----------------------------------------|----------------------|----------------------------|------------|------|------|------------|--------------|------|---|
| teholdning<br>'ransaksjoner<br>Jokumenter | Selg<br>Beholdni<br>Selg | ng                                     |                      |                            |            | -    |      |            |              |      |   |
| Beholdning                                |                          |                                        |                      |                            |            |      |      |            |              |      | × |
|                                           |                          |                                        |                      |                            |            |      |      |            |              |      |   |
| Navn                                      |                          | ISIN                                   | 1 m                  | i år                       | 1 år       | 3 år | 5 år | From start | Markedsverdi |      |   |
| Danske Invest Norge I                     |                          | N00008000577                           | +2,80 %              | -                          | -          | -    | -    | -          | 229 947 NOK  | VELG |   |
| Danske Invest Horisont Aks                | ije                      | N00010219058                           | +4,08 %              | -                          | -          | -    | -    | -          | 309 979 NOK  | VELG |   |
|                                           | Jeg br                   | ekrefter at jeg har gjort me<br>AVBRYT | g kjent med informas | sjonen i: <u>Forretnir</u> | igsvilkår. |      |      |            |              |      | ١ |

Deretter trykker du på 'VELG' til høyre for det fondet du skal selge.

Huk deretter av for 'Selg alt' som vist i bildet under. Husk også at du må huke av på at du bekrefter bekjentskap til informasjonen om fondet. Dette gjøres som vist under i den nederste røde sirkelen.

| Danske Invest       |                                                                                                    | 🕂 norsk (2)         |
|---------------------|----------------------------------------------------------------------------------------------------|---------------------|
| Roboldoing          | Sala                                                                                                    |                     |
| <u>n</u> benoluling | < Konto                                                                                                    |                     |
| → Transaksjoner     |                                                                                                    | Fondsinformasion    |
| Dokumenter          | ORD                                                                                                    |                     |
|                     |                                                                                                    | Type                |
|                     | Bankkonto                                                                                                    | Forvaitningsnonorar |
|                     |                                                                                                    | Informasjon         |
|                     | Ford                                                                                                    |                     |
|                     | VELGFOND                                                                                                    | Utvikling           |
|                     | Navn Beholdning Sala alt Trade on Belon                                                                               | Denne mnd           |
|                     | Navi belokiling seigan nadeon belop                                                                                   | 1 måned             |
|                     | Danske 220.047                                                                                                    | Hittil i år         |
|                     | Invest NOK Selg alt V Beløp V Andeler 14,5031                                                                         | 1 år                |
|                     | Noige i                                                                                                    | 3 år                |
|                     |                                                                                                    | 5 år                |
|                     | E-post for bekreftelse                                                                                                | Siden start         |
|                     | Ordra apprettes und and/signalise on elephometeres under farsitettaling au tilsionnalis babildains finnes und         |                     |
|                     | ondre oppriertes ved godkjennelse og gjennommeres under fordtsetning av trigjengeng benoldning finnes ved<br>oppgjør. |                     |
|                     | las balvattas at las Ma siast mas biest mad lafarmasianan ir Eavetainnuilluis Danako Javat Navas J                    |                     |
|                     | V Jeg bekreiter at jeg nakojort meg kjent med informasjonen I. Forretningsviikar, Danske invest Norge I-              |                     |
|                     |                                                                                                    |                     |
|                     |                                                                                                    |                     |
|                     | SELG AVBRYT                                                                                                    |                     |

Dersom du ønsker en e-post når handelsbekreftelsen er tilgjengelig i investorportalen, kan du legge inn e-post adressen din i feltet som vist under. Merk at dette kun er får å få varsling på at dokumentene er klare i portalen, det vil ikke bli sendt dokumenter pr. e-post.

Du må uansett logge inn i investorportalen for å se dokumentene.

| Danske Invest       |                                                                                                    |
|---------------------|----------------------------------------------------------------------------------------------------|
| <ul> <li></li></ul> | <b>Selg</b><br>Beholdning<br>Selg                                                                                     |
|                     | Konto                                                                                                    |
|                     | Bankkonto                                                                                                    |
| <                   | E-post for bekreftelse                                                                                                |
|                     | Ordre opprettes ved godkjennelse og gjennomføres under forutsetning av tilgjengelig beholdning finnes ved<br>oppgjør. |
|                     | SELG AVBRYT                                                                                                    |

Etter at feltene i skjemaet under er fylt ut, klikker du på 'SELG'.

| Danske Invest                                             |                                                                                                    |
|-----------------------------------------------------------|----------------------------------------------------------------------------------------------------|
| <ul> <li>m Beholdning</li> <li>⇒ Transaksioner</li> </ul> | Selg<br>Beholdning                                                                                                    |
|                                                           | 0-1-                                                                                                    |
|                                                           | Konto                                                                                                    |
|                                                           | ORD                                                                                                    |
|                                                           | Bankkonto -                                                                                                    |
|                                                           | Fond VELG FOND                                                                                                    |
|                                                           | E-post for bekreftelse<br>Ordre opprettes ved godkjennelse og gjennomføres under forutsetning av tilgjengelig beholdning finnes ved |
|                                                           | oppgjør.                                                                                                    |
|                                                           | SELG AVBRYT                                                                                                    |

Da vil du få et sammendrag over ordredetaljene, klikk deretter på 'BEKREFT NY ORDRE' hvis ordren skal plasseres.

| Danske Invest       | Languanning.                                             |                                                  |                              | 🖶 Norsk 🧯           |           |
|---------------------|----------------------------------------------------------|--------------------------------------------------|------------------------------|---------------------|-----------|
| <b>命</b> Beholdning | Selg                                                     |                                                  |                              |                     |           |
| Transaksjoner       | OBD                                                      |                                                  | •                            | Fondsinformasjon    |           |
| -                   |                                                          |                                                  |                              | Туре                | Aksjefond |
|                     |                                                          | Selg                                             |                              | Forvaltningshonorar | 1,50 %    |
|                     | Bankkonto                                                | SAMMENDRAG                                       |                              | Informasjon         | -         |
|                     | Fond                                                     | Konto:                                           |                              | Utvikling           |           |
|                     | Navo Beboldning                                          |                                                  |                              | Denne mnd           | -         |
|                     | Navn Denotannig                                          | Fund name:                                       | Danske Invest Norge I        | 1 måned             | +2,80 %   |
|                     | Danske 220.047                                           | Bankkonto:                                       |                              | Hittil i år         |           |
|                     | Invest NOK                                               | Beløp:                                           |                              | 1 år                |           |
|                     | Norgel                                                   |                                                  |                              | 3 år                |           |
|                     |                                                          | E-post for bekreftelse:                          | -                            | 5 år                |           |
|                     | E-post for bekreftelse                                   |                                                  |                              | Siden start         |           |
|                     | Ordre opprettes ved godkjennelse og (<br>oppgjør.        |                                                  | AVBRYT BEKREFT NY OR         | DRE                 |           |
|                     | Jeg bekrefter at jeg har gjort meg<br>Nøkkelinformasjon. | kjent med informasjonen i: <u>Forretningsvil</u> | tår, Danske Invest Norge I - |                     |           |
|                     | SELG AVBRYT                                              |                                                  |                              |                     |           |

## Transaksjoner

Under transaksjoner vil du se de transaksjonene som gjennomført og oppgjort på din andelseierkonto. Her har du også mulighet til å eksportere dataene til et regneark.

| Danske Invest                |                          |       |                              |        |              |                  | 🖶 NORSK          | <b>@</b>       |
|------------------------------|--------------------------|-------|------------------------------|--------|--------------|------------------|------------------|----------------|
| Reholdning                   |                          |       |                              |        |              |                  |                  |                |
| ☐ Denotoring ☐ Transaksjoner | Transaksioner            |       |                              |        |              |                  |                  |                |
| P Dokumenter                 |                          |       |                              |        |              |                  |                  | <b>FKEDODT</b> |
|                              | veig konto               | Ţ     |                              |        |              |                  |                  | EKSPORT        |
|                              | Handelsdato $\downarrow$ | Konto | Navn                         | Antall | Oppgjørsdato | Transaksjonstype | Туре             | Beløp          |
|                              | 5. juni 2024             |       | Danske Invest Norge I        | 14,50  | 9. juni 2024 | Depotoverførsel  | Ð                | 222 634,74 NOK |
|                              | 3. juni 2024             |       | Danske Invest Horisont Aksje | 41,89  | 9. juni 2024 | Depotoverførsel  | ÷                | 287 803,45 NOK |
|                              |                          |       |                              |        |              | Rac              | ler per side: 25 | • < >          |
|                              |                          |       |                              |        |              |                  |                  |                |

## Dokumenter

Under dokumenter vil du finne elektronisk arkiv på de dokumentene som er tilgjengelig for deg.

| Danske Invest                                                                                                    |            | 🕂 norsk (2)                                                    |          |
|----------------------------------------------------------------------------------------------------|------------|----------------------------------------------------------------|----------|
| <ul> <li>m Beholdning</li> <li>              Transaksjoner      </li> <li>             Dokumenter     </li> </ul> | Dokumenter | - Halvaarsoppgave - 20240705171834.pdf<br>Rader per side: 25 🗸 | LAST NED |